## Sopimuksien ja rekisteröitymisien katselu ja muokkaaminen sekä sopimuksen irtisanominen

Kuntoutuksen rekisteröitymisjärjestelmän koulutukset 2020

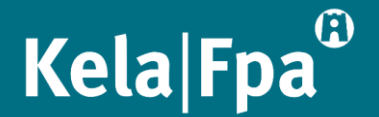

- Tässä esimerkkitapauksessa näytetään, miten sopimuksien ja rekisteröitymisien tietoja päästään katselemaan ja muokkaamaan sekä miten sopimus irtisanotaan.
- Esimerkissä palveluntuottajan tietoja on muutettu ja joitain kohtia on peitetty, jotta yritys ei ole tunnistettavissa.

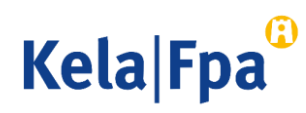

 Valitse rekisteröitymisjärjestelmän etusivulta Sopimukset ja rekisteröitymiset.

| Fysiomestarit                                                         |                                                                                                    | 🗄 Kirjaudu ulos |
|-----------------------------------------------------------------------|----------------------------------------------------------------------------------------------------|-----------------|
| Kela <sup>©</sup>                                                     |                                                                                                    |                 |
| Kuntoutuspalvelun<br>rekisteröinti                                    |                                                                                                    | Suomi *         |
| Etusivu<br><del>Toimipisteet</del><br>Sopimukset ja rekisteröitymiset | Tervetuloa rekisteröitymään<br>kuntoutuksen palveluntuottajaksi                                                                                                    |                 |
|                                                                       | (i) Lisää toimipiste                                                                                                    |                 |
|                                                                       | Tässä palvelussa voit<br>– rekisteröityä Kelan kuntoutuspalvelujen tuottajaksi<br>– ylläpitää rekisteröitymisen tietoja<br>– vlläpitää palveluntuottajahaun tietoja. |                 |
|                                                                       | Kelalla on oikeus tarkistaa rekisteröitymisessä antamiesi tietojen<br>oikeellisuus ja pyytää tarvittaessa niihin liittyviä lisätietoja.                              |                 |

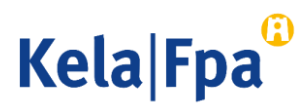

- Sopimukset ja rekisteröitymiset sivun kautta pääset kaikkien sopimuksiesi ja rekisteröitymisiesi tietoihin sekä aloittamaan uuden kuntoutuspalvelun rekisteröinnin.
- Sivulle on listattu kaikki hyväksymistä • odottavat rekisteröitymiset, hylätyt rekisteröitymiset, voimassa olevat sopimukset ja päättyneet sopimukset.

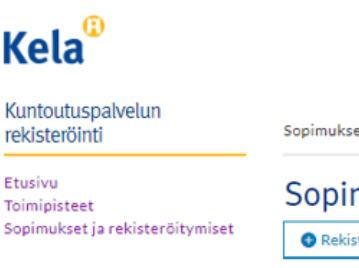

Kela

rekisteröinti

Toimipisteet

Etusivu

Sopimukset ja rekisteröitymiset

### Sopimukset ja rekisteröitymiset

Rekisteröi uusi kuntoutuspalvelu

Siirry sopimuksen tietoihin

### Hakuehdot

Valitse, minkä toimipisteiden ja kuntoutuspalveluiden sopimuksia ja rekisteröitymisiä haluat katsella.

| Kaikki                  | ~                                   |
|-------------------------|-------------------------------------|
| untoutuspalvelu         |                                     |
| Kaikki                  | ~                                   |
| Hyväksymistä odot       | tavat rekisterõitymiset (4)         |
| Voimassa olevat soj     | pimukset (2)                        |
| Oma väylä<br>Toimipiste | Fysiomestarit Jyväskylän toimipiste |
| Voimassa ajalla         | 04.09.2020 -                        |
| Siirry sopimuksen t     | ietoihin                            |
| Oma vāylā               |                                     |
| Toimipiste              | Fysiomestarit Tampereen toimipiste  |
|                         | Оу                                  |
| Voimassa ajalla         | 29.05.2020 - 01.01.9999             |
| Siirry sopimuksen t     | etoinin                             |
| Päättyneet sopimul      | sset (1)                            |
| Oma väylä               |                                     |
| Toimipiste              | Fysiomestarit Kotkan toimipiste     |
|                         | Äänekoski,FysioML Oy                |
| Lisätiedot              | Koskee ryhmittymää                  |
| Voimassa ajalla         | 20.08.2020 - 20.08.2020             |

Kela Fpa

 Edetään Fysiomestarit Jyväskylän voimassa olevan Oma Väylä sopimuksen tietoihin painamalla Siirry sopimuksen tietoihin –linkkiä.

### Kela<sup>®</sup>

#### Kuntoutuspalvelun rekisteröinti

Sopimukset ja rekisteröitymiset

Etusivu Toimipisteet Sopimukset ja rekisterõitymiset

Hakuehdot

Rekisteröi uusi kuntoutuspalvelu

Valitse, minkä toimipisteiden ja kuntoutuspalveluiden sopimuksia ja rekisteröitymisiä haluat katsella.

Sopimukset ja rekisteröitymiset

#### Toimipiste

Kaikki

Kaikki

Kuntoutuspalvelu

Hyväksymistä odottavat rekisteröitymiset (4)

v

v

Voimassa olevat sopimukset (2)

#### Oma väylä

Toimipiste Fysiomestarit Jyväskylän toimipiste Voimassa ajalla 04.09.2020 -Siirry sopimuksen tietoihin

Oma väylä

Toimipiste Fysiomestarit Tampereen toimipiste Oy Voimassa ajalla 29.05.2020 - 01.01.9999 Silrry sopimuksen tietolhin Päättyneet sopimukset (1)

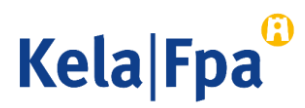

### Sopimuksen tiedot

 Sopimuksen tiedot -sivu avautuu katselutilaan, josta näet millä tiedoin rekisteröityminen on tehty.

#### Kuntoutuspalvelun rekisteröinti

#### Etusivu Toimipisteet Sopimukset ja rekisteröitymiset

### Sopimuksen tiedot

Fysiomestarit Jyväskylän toimipiste

Kuntoutuspalvelu Oma väylä Tila Voimassa Voimassa ajalla

04.09.2020 -

Toimipiste

Palvelun kieli suomi

Toiminta-alue Keski-Suomi

 $\rightarrow$ 

Asiakasmäärä vuodelle 2020 10

🗹 Muokkaa tietoa

Asiakasmäärä vuodelle 2021

10

🗹 Muokkaa tietoa

 Rekisterõitymisehdot
 >

 Irtisano sopimus

Palaa Sopimukset ja rekisteröitymiset -sivulle

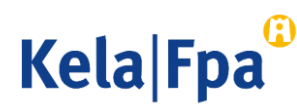

## Sopimuksen muokkaaminen

- Niiden sopimuksen tietojen alta, jotka ovat muokattavissa, löytyy Muokkaa tietoja –painike.
- Edetään muokkaamaan Asiakasmäärää vuodelle 2020 painamalla Muokkaa tietoja – painiketta.

#### Kuntoutuspalvelun rekisteröinti

#### Etusivu Toimipisteet

### Sopimuksen tiedot

Sopimukset ja rekisteröltymiset Toimipiste

### imipiste

Fysiomestarit Jyväskylän toimipiste

### Kuntoutuspalvelu

Oma väylä

#### Tila Voimassa

Voimassa ajalla

04.09.2020 -

Palvelun kieli

Toiminta-alue

Keski-Suomi

#### Asiakasmäärä vuodelle 2020

10

🗹 Muokkaa tietoa

#### Asiakasmäärä vuodelle 2021

10

🗹 Muokkaa tietoa

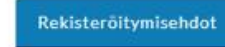

Irtisano sopimus

Palaa Sopimukset ja rekisteröitymiset -sivulle

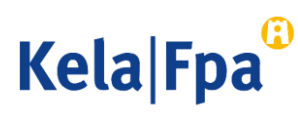

## Sopimuksen muokkaaminen

- Asiakasmäärä-kenttä on nyt auennut muokkaustilaan.
- Muutetaan asiakasmäärä mieleiseksi ja tallennetaan muuttunut tieto Tallennapainikkeella. Voit myös perua muutoksen painamalla Peruuta-painiketta.
- Muokattaviin tietoihin voi liittyä rajoituksia, kuten tässä esimerkissä asiakasmäärää ei palveluntuottaja pääse itse alentamaan aiemmin ilmoitetusta.

| Sopimuksen tiedot<br>Toimipiste  |               |
|----------------------------------|---------------|
| Kuntoutuspalvelu<br>Oma väylä    |               |
| <b>Tila</b><br>Voimassa          |               |
| Voimassa ajalla<br>04.09.2020 -  |               |
| Palvelun kieli<br>suomi          |               |
| Toiminta-alue<br>Keski-Suomi     | >             |
| Asiakasmäärä vuodelle 2020 *     |               |
| 10 L                             |               |
| Asiakasmäärä vuodelle 2021<br>10 |               |
| 🗹 Muokkaa tietoa                 | _             |
| Rekisteröitymisehdot             | $\rightarrow$ |
| Irtisano sopimus                 |               |

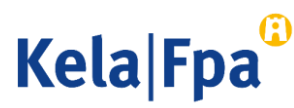

## Sopimuksen irtisanominen

 Voimassa olevan sopimuksen irtisanomiseen siirrytään painamalla Irtisano sopimus –painiketta.

### Kuntoutuspalvelun rekisteröinti Etusivu Sopimuksen tiedot Toimipisteet Sopimukset ja rekisteröitymiset Toimipiste Fysiomestarit Jyväskylän toimipiste Kuntoutuspalvelu Oma väylä Tila Voimassa Voimassa ajalla 04.09.2020 Palvelun kieli suomi Toiminta-alue Keski-Suomi Asiakasmäärä vuodelle 2020 10 Muokkaa tietoa Asiakasmäärä vuodelle 2021 10 🗹 Muokkaa tietoa Rekisteröitymisehdot Irtisano sopimus

Palaa Sopimukset ja rekisteröitymiset -sivulle

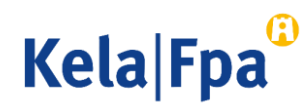

# Sopimuksen irtisanominen

Kela

Kuntoutus rekisteröint

Etusivu

Toimipisteet Sopimukset

 Irtisanomisen ajankohta ja vapaaehtoinen syy annetaan ponnahdusikkunalla, joka aukesi valinnan Irtisano sopimus jälkeen.

| )                 | Irtisano sopimus X                                                                                                    |  |
|-------------------|----------------------------------------------------------------------------------------------------|--|
| alvelun<br>i      | <ul> <li>Olet irtisanomassa sopimusta. Irtisanottua sopimusta ei voi saattaa<br/>uudelleen voimaan, vaan tarvittaessa tulee tehdä uusi rekisteröityminen.</li> <li>Tietoa irtisanomisesta</li> </ul>        |  |
| a rekisteröitymis | Sopimus päättyy (pakollinen)<br>Anna sopimuksen viimeinen voimassaolo päivämäärä. Sopimus voi päättyä<br>aikaisintaan 60 päivän kuluttua irtisanomisesta.<br>Irtisanomisen syy<br>Merkkejä jäljellä 300/300 |  |
|                   | Peruuta Irtisano sopimus                                                                                                    |  |
|                   | Asiakasmäärä vuodelle 2020 *<br>10                                                                                                    |  |
|                   | <ul> <li>Ø Peruuta na Tallenna</li> <li>Asiakasmäärä vuodelle 2021</li> <li>10</li> </ul>                                                                                                    |  |

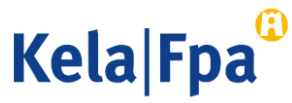

# Sopimuksen irtisanominen

- Irtisano sopimus –painike aktivoituu, kun olet valinnut sopimukselle viimeisen voimassaolopäivän.
- Järjestelmä ehdottaa kalenterinäkymällä päivää, joka on aikaisin mahdollinen voimassaolon päättymispäivämäärä.
- Sopimus irtisanotaan painamalla Irtisano sopimus –painiketta tai voit myös peruuttaa irtisanomisen painamalla Peruuta-painiketta.

### Irtisano sopimus

Olet irtisanomassa sopimusta. Irtisanottua sopimusta ei voi saattaa uudelleen voimaan, vaan tarvittaessa tulee tehdä uusi rekisteröityminen.

Tietoa irtisanomisesta

### Sopimus päättyy (pakollinen)

Anna sopimuksen viimeinen voimassaolo päivämäärä. Sopimus voi päättyä aikaisintaan 60 päivän kuluttua irtisanomisesta.

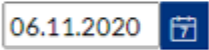

Irtisanomisen syy

Taloudellinen tilanne.

Merkkejä jäljellä 277/300

Peruuta

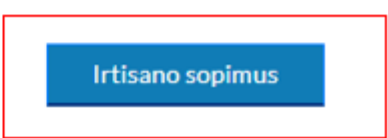

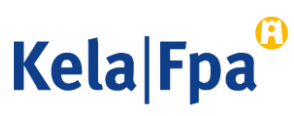